# MEDILOGIK @M3 Pentax Trigger Cable Installation Guide

### Introduction

This document describes how to set up triggering images from a Pentax scope.

### **Installing Pentax trigger cable**

To install the supplied Pentax trigger cable, you will need to access the back panel of the Pentax processor, locate a set of ports labelled, "REMOTE", see image below.

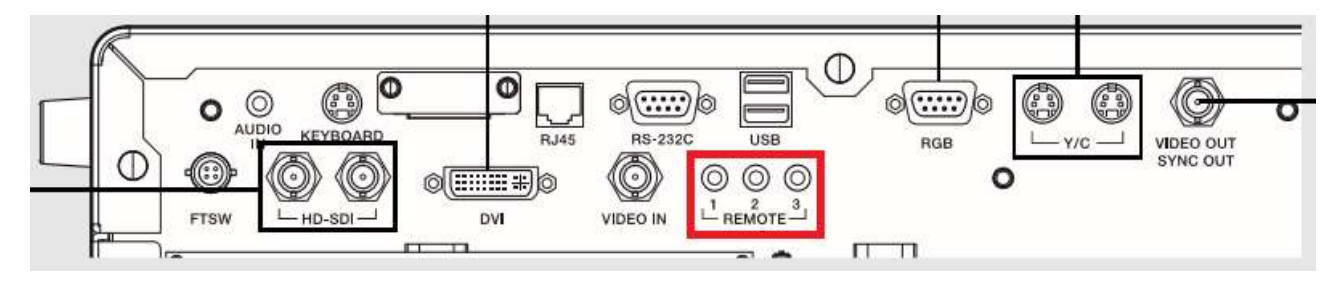

Once you have located this port, connect the supplied Pentax cable into **REMOTE 2**.

**NOTE**: By default, you should be able to trigger image capture with making any configuration changes.

### **Configuring Pentax processor**

In order to start triggering image capture via the scope buttons, you will have to access the Olympus configuration settings, here are the settings that need to modified:

- 1. Ensure that the Pentax processor is switched on
- 2. Press the "User" key to access the configuration screens
- 3. Navigation of the menus is managed via cursor "arrow" keys and the use of [Enter] and [Esc].
- 4. With the user menu open, highlight the entry for "EPK-i7000" and press the right arrow ->
- 5. Navigate to the "Assign Buttons" option and press the right arrow ->
- 6. The scope uses a number of buttons to trigger actions. In the particular instance where this problem was raised, the endoscopist used button 1 to "freeze" and button 3 to "Release/Trigger". Whichever button is used to trigger the image, select that button option using the right arrow ->
- 7. This should then present options for Remote 1, 2 and 3. This replicates the outputs to the rear of the stack shown in the section.
- 8. Ensure that the outputs for each is set to on by using the right arrow ->
- 9. Press [Enter] to save the settings and then using [Esc] to back out of the screens
- 10. Test the output of the trigger using the EMS Image Capture Test Client (see next section).

# **MEDILOGIK** @M3 Pentax Trigger Cable Installation Guide

## **Testing instructions:**

For Windows 7 machines

- 1. Click on Start -> Programs -> EMS Image Capture Client Tools -> EMS Image Capture Test Client
- 2. When the test client loads, click on "Start Preview"
- 3. If all has been connected correctly, a real-time image from the scope should appear
- 4. Using the scope, trigger image capture
- 5. Click "Stop Preview" to end testing

### For Windows 10 machines

- 1. Press the Windows key ( H Win)+S and the search option should appear
- 2. Type "EMS" and click on the EMS Image Capture Test Client when it appears
- 3. When the test client loads, click on "Start Preview"
- 4. If all has been connected correctly, a real-time image from the scope should appear
- 5. Using the scope, trigger image capture
- 6. Click "Stop Preview" to end testing

# **Troubleshooting:**

- 1. If the test client is displaying a black box, then:
  - a. Check BNC cables have been correctly reconnected
  - b. Check that a scope has been connected and the endoscopy stack is switched on
- 2. If the test client is displaying an error message, please contact the MEDILOGIK helpdesk with the error on screen

### Support contact details:

- T: +44(0)1473 351666
- E: support@medilogik.co.uk
- www.medilogik.co.uk